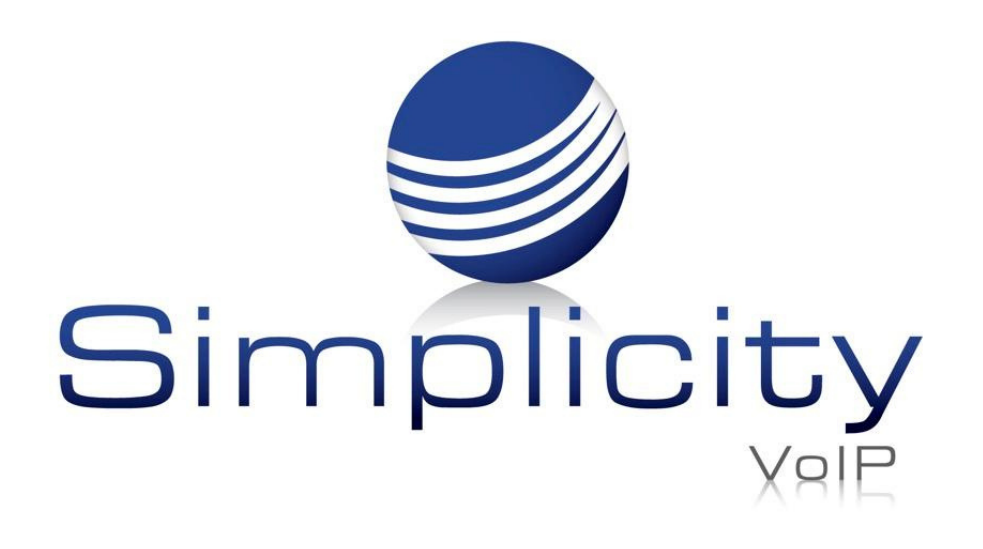

## Cradle to Grave Overview & User Guide

## **Overview**

The Cradle to Grave feature outlines call transitions in an easy to understand linear view. This data displays the multiple call legs, time stamps, functions (e.g. hold, call park, call transfer), as well as inbound/outbound phone numbers or extensions. This tool empowers phone system admins to troubleshoot, report and identify call concerns.

Note: Available to Office Manager, Site Manager and Call Supervisor.

## **Accessing Cradle to Grave**

Sign into the Simplicity Client Portal using Google Chrome. Login to the Client Portal at <u>https://mysimplicityvoip.com/portal/</u>

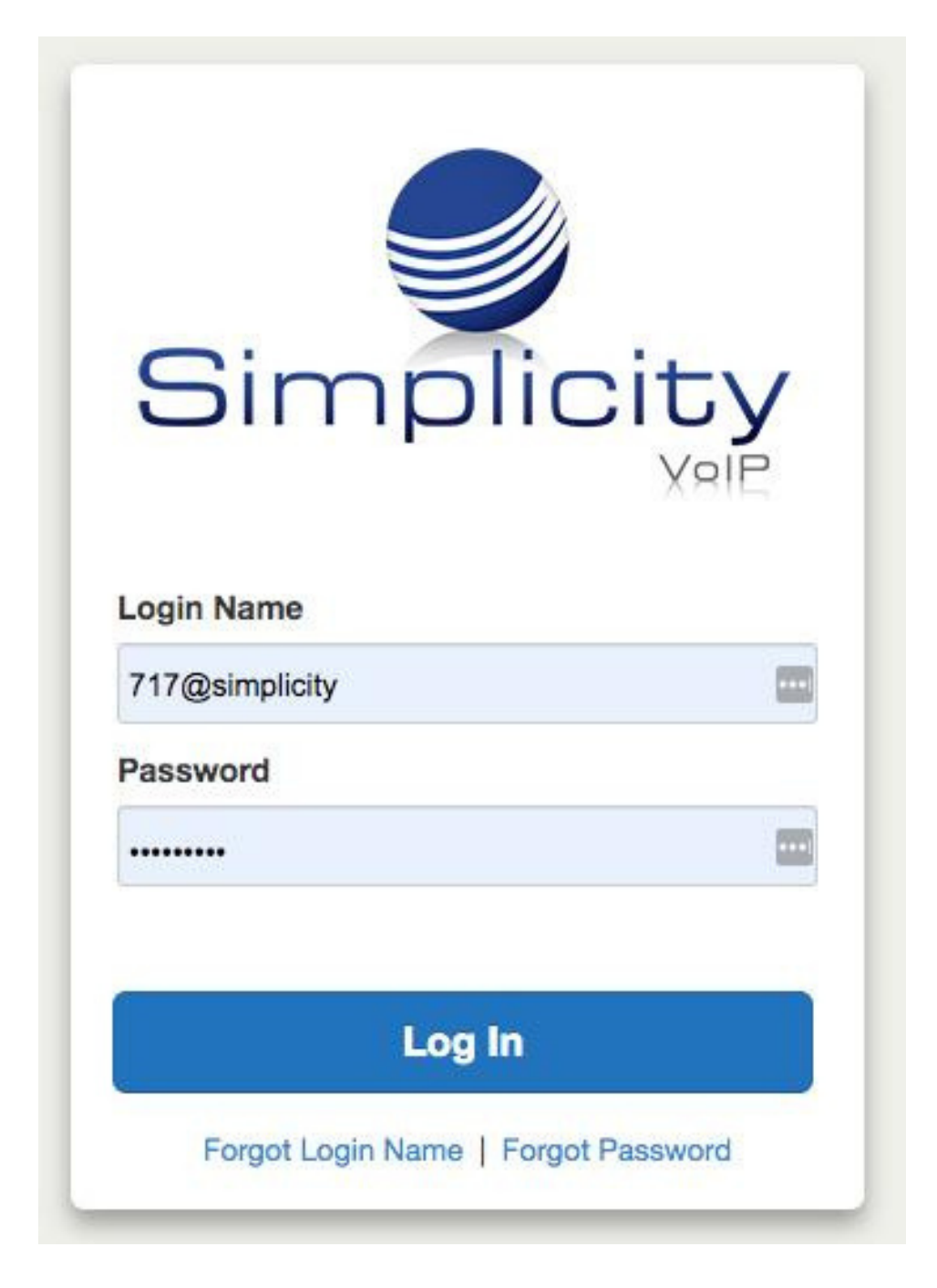

## Once in the portal on the Domain level, go to the **Call History** tab

| implicity                |                        |             |                          |                           |             | Kilowieuge                 | ngse   🎹 Yhhs ,   🕀     |                   | Sarron (1052) |
|--------------------------|------------------------|-------------|--------------------------|---------------------------|-------------|----------------------------|-------------------------|-------------------|---------------|
|                          | Home                   | Call Center | Users Confe              | Auto<br>Attendants        | Call Queues | Time<br>Frames Hold        | Inventory Call H        | istory            |               |
| Call History             |                        |             |                          |                           | _           |                            |                         |                   | C             |
| Filters 12/21/20         | 21 — 12/22/2021        |             |                          |                           |             |                            |                         | Scheduled Exports | Export        |
| Fillers 12/21/20         |                        |             |                          |                           |             |                            |                         |                   |               |
| From Name                | From                   | QOS         | Dialed                   | То                        | QOS         | Date                       | Duration Reason         | 1                 |               |
| From Name<br>SANDSTON VA | From<br>(804) 322-5803 | QOS         | Dialed<br>(804) 362-9454 | <b>To</b><br>VMail (1000) | QOS         | Date<br>Yesterday, 3:11 pm | Duration Reason<br>0:15 |                   |               |

Simplicity VoIP, 1129 Gaskins Rd., Suite 200 Richmond, VA 23238

www.simplicityvoip.net

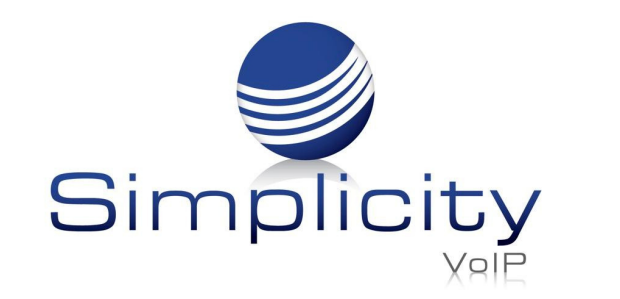

Cradle to Grave Overview & User Guide / Page 2

| implicity                                                                                                    |                                                                                       |             |                                                                      |                                                                        |             |                          | Knowledgeb                                                                   | ase   🏭 Apps                             | s▼   ⊕ E  | English -   👱 Belinda | Carroll (1032 |
|----------------------------------------------------------------------------------------------------|---------------------------------------------------------------------------------------|-------------|----------------------------------------------------------------------|------------------------------------------------------------------------|-------------|--------------------------|------------------------------------------------------------------------------|------------------------------------------|-----------|-----------------------|---------------|
|                                                                                                    | Home                                                                                  | Call Center | Users                                                                | Conferences Auto<br>Attendants                                         | Call Queues | Time<br>Frames           | Music On<br>Hold                                                             | Inventory                                | Call Hist | tory                  |               |
|                                                                                                    |                                                                                       |             |                                                                      |                                                                        |             |                          |                                                                              |                                          |           |                       | C             |
| Call History                                                                                                    | _                                                                                     | _           | _                                                                    |                                                                        | _           | _                        |                                                                              |                                          |           |                       | 5             |
| Call History<br>Filters 12/16/202                                                                                | 21 — 12/16/2021                                                                       | _           | _                                                                    |                                                                        | _           | _                        | _                                                                            | _                                        |           | Scheduled Exports     | Export        |
| Call History<br>Filters 12/16/202<br>From Name                                                                   | 21 — 12/16/2021<br>From                                                               | QOS         | Dialed                                                               | То                                                                     | QOS         |                          | Date                                                                         | Duration                                 | Reason    | Scheduled Exports     | Export        |
| Call History<br>Filters 12/16/202<br>From Name<br>Amy Humphreys                                                  | 21 — 12/16/2021<br>From<br>1011                                                       | QOS         | <b>Dialed</b><br>1000                                                | <b>To</b><br>VMail (1000)                                              | QOS         | Dec                      | <b>Date</b><br>: 16th 2:32 pm                                                | Duration<br>0:11                         | Reason    | Scheduled Exports     | Export        |
| Call History<br>Filters 12/16/202<br>From Name<br>Amy Humphreys<br>Ben Humphreys                                 | 21 — 12/16/2021<br>From<br>1011<br>(804) 362-9454                                     | QOS         | Dialed<br>1000<br>(804) 355-3430                                     | To<br>VMail (1000)<br>(804) 355-3430                                   | QOS         | Dec                      | <b>Date</b><br>: 16th 2:32 pm<br>: 16th 2:18 pm                              | <b>Duration</b><br>0:11<br>5:01          | Reason    | Scheduled Exports     | Export        |
| Call History<br>Filters 12/16/202<br>From Name<br>Amy Humphreys<br>Ben Humphreys<br>Unavailable                  | 21 — 12/16/2021<br>From<br>1011<br>(804) 362-9454<br>(804) 570-0801                   | QOS         | Dialed<br>1000<br>(804) 355-3430<br>(804) 362-9454                   | To<br>VMail (1000)<br>(804) 355-3430<br>VMail (1000)                   | QOS         | Dec<br>Dec<br>Dec        | Date<br>: 16th 2:32 pm<br>: 16th 2:18 pm<br>: 16th 2:08 pm                   | Duration<br>0:11<br>5:01<br>0:30         | Reason    | Scheduled Exports     | Export        |
| Call History<br>Filters 12/16/202<br>From Name<br>Amy Humphreys<br>Ben Humphreys<br>Unavailable<br>Ben Humphreys | 21 — 12/16/2021<br>From<br>1011<br>(804) 362-9454<br>(804) 570-0801<br>(804) 362-9454 | QOS         | Dialed<br>1000<br>(804) 355-3430<br>(804) 362-9454<br>(813) 387-2817 | To<br>VMail (1000)<br>(804) 355-3430<br>VMail (1000)<br>(813) 387-2817 | QOS         | Dec<br>Dec<br>Dec<br>Dec | Date<br>: 16th 2:32 pm<br>: 16th 2:18 pm<br>: 16th 2:08 pm<br>: 16th 2:04 pm | Duration<br>0:11<br>5:01<br>0:30<br>3:48 | Reason    | Scheduled Exports     | Export        |

Once in **Call History** on the Domain level, click the **Filters** button- you can filter by date, call queue/agent, caller number, dialed number or call type. Then click on the **Cradle to Grave** button.

| Call History Filters |                  | × |
|----------------------|------------------|---|
| From                 | 01/05/2022 00:00 |   |
| То                   | 01/06/2022 23:59 |   |

This will pull up the **Cradle to Grave** 

| Cradle to G | rave                                                         |  |
|-------------|--------------------------------------------------------------|--|
| 12:37:56 PM | Call from Belinda Carroll (1032wp) to<br>Lenada Crabb (1003) |  |
| 12:37:56 PM | Simultaneously Ringing 1003                                  |  |

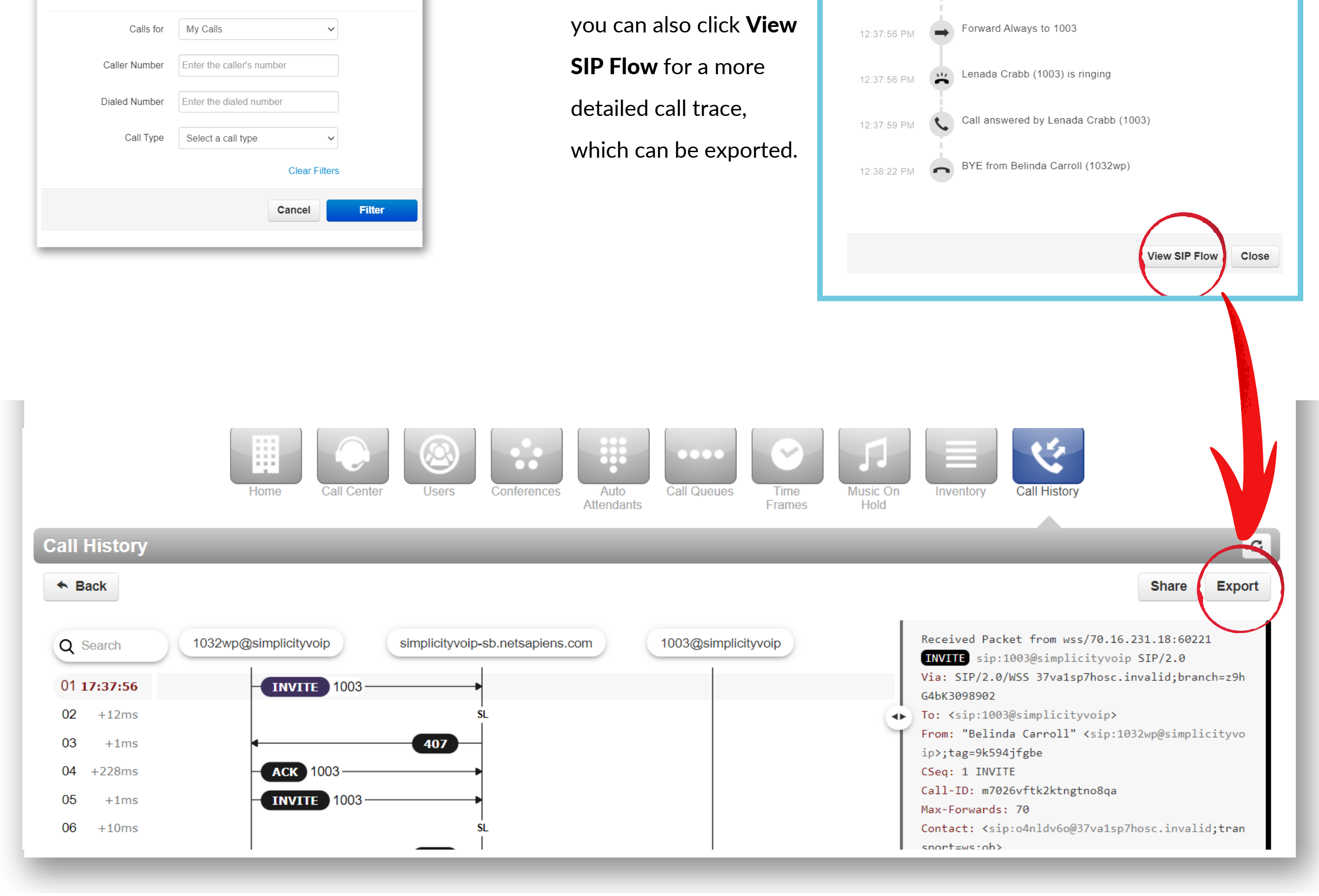

Simplicity VoIP, 1129 Gaskins Rd., Suite 200 Richmond, VA 23238

www.simplicityvoip.net